DESKTOP 🔻

1.

Asset Finder

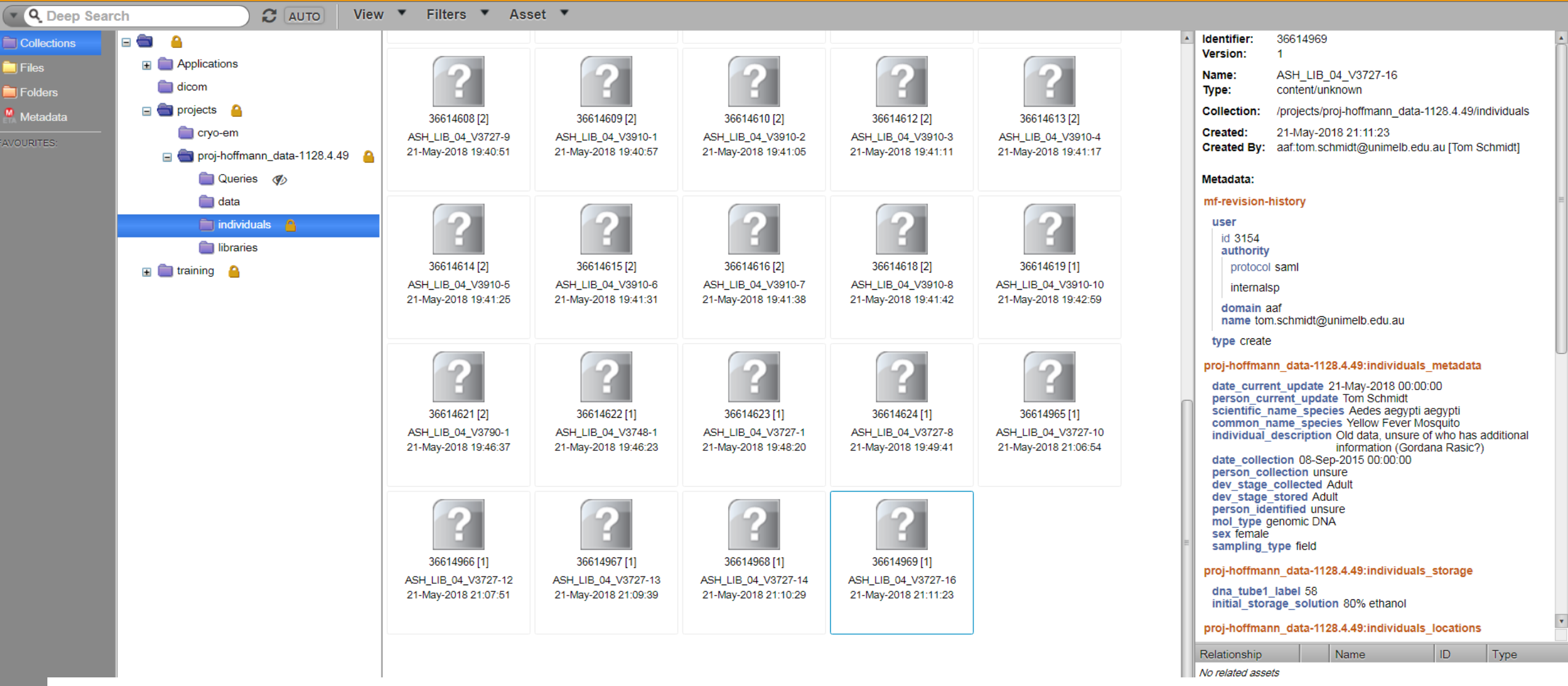

Scroll down to find the final asset in **individuals**. This is the most recently added individual. Click on it to display when it was created (displayed on the right hand side). If no-one has created an asset recently, you can modify the template. If the asset is newer, however, you should contact the person currently creating assets to negotiate a time for you to upload your metadata.

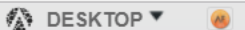

server: connected aaf:unimelb:toms [Tom Schmidt]

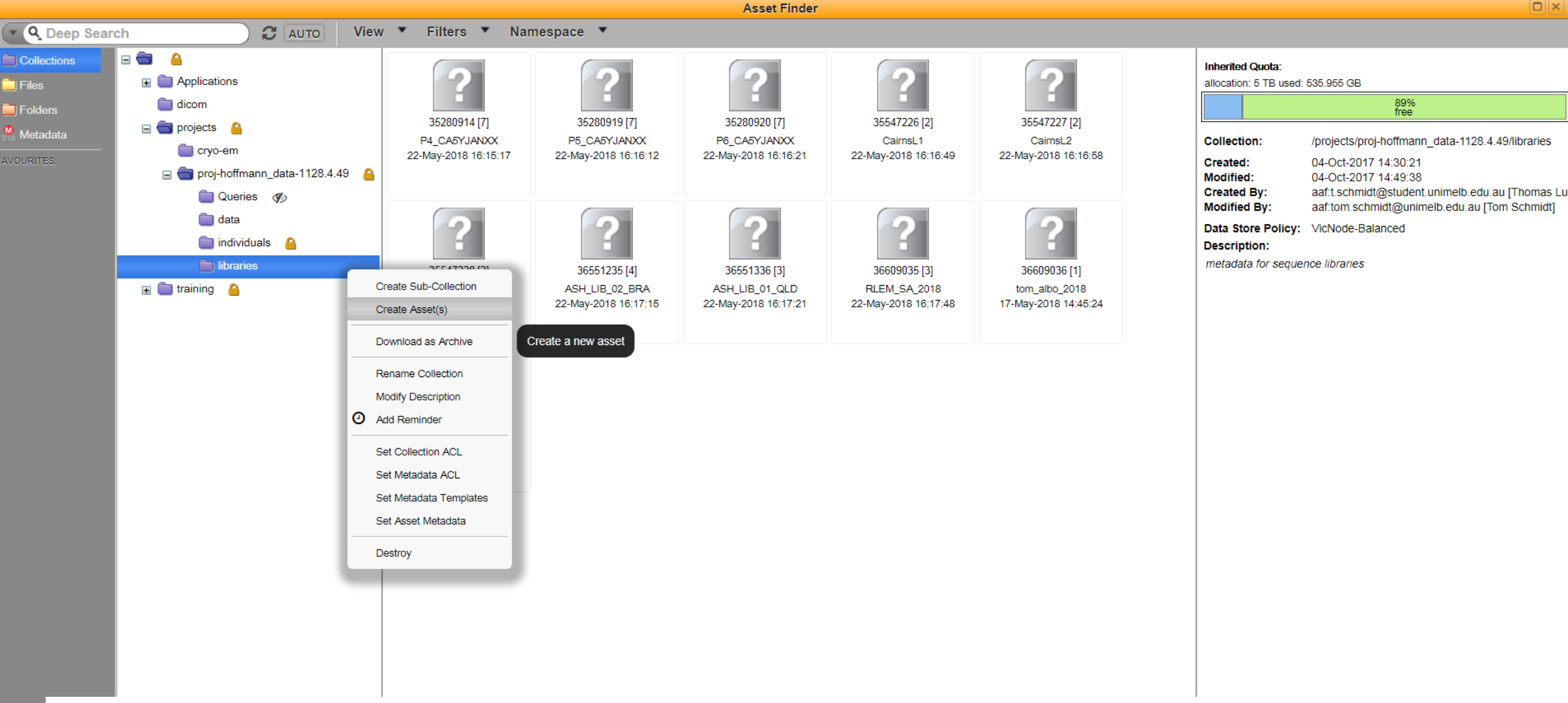

Uploading metadata to the libraries namespace follows the same pathway as for individuals. Right-click libraries and select Create Asset(s).
 Enter a unique name for your library. This must match the name of the library listed in the data namespace.

DESKTOP 🔻 🛛

Create Asset(s)

server: connected aaf:unimelb:toms [Tom Schmidt]

| Jollection: /projects/proj-noffmann_data-1128.4.49/libraries |                                 |                                 |                                                                                   |
|--------------------------------------------------------------|---------------------------------|---------------------------------|-----------------------------------------------------------------------------------|
| 1. Name etc. 2. Shape 3. Metadata 4. Content                 |                                 |                                 |                                                                                   |
| /letadata                                                    | radseq_library_name: 🕕          |                                 |                                                                                   |
| proj-hoffmann_data-<br>1128.4.49:libraries_metadata          |                                 | ASH_LIB_01_QLD                  | ne of the compressed library folder in the <b>data</b> namespace.                 |
| proj-hoffmann_data-                                          | radseq_library_alias: 📵 😳 🤤     | ASH_LIB_02_BRA                  |                                                                                   |
| 120.4.40.III/ and _storage                                   |                                 | ASH_LIB_03_Vietnam              | the library used in a publication, or its old name when stored on another server. |
|                                                              | date_current_update: 🕕          | ASH_LIB_04_Vietnam              |                                                                                   |
|                                                              | nerson current undate: @        | CAYPUANXX_labadap               |                                                                                   |
|                                                              | person_current_update.          | CB12LANXX_labadapt              | Intert Tom Schmidt or Jessica Chung                                               |
|                                                              |                                 | P4_CA5YJANXX                    | P4 CA5YJANXX                                                                      |
|                                                              | stage_at: 🔮                     | P5_CA5YJANXX                    |                                                                                   |
|                                                              | person_molecular_work: 🕔        | P6_CA5YJANXX                    | *                                                                                 |
|                                                              |                                 | QA_library10                    | Intact Tom Schmidt or Jessica Chung                                               |
|                                                              | person_organise_sequencing: 🕕   | QA_library11                    |                                                                                   |
|                                                              |                                 | QA_library12                    | ntact Tom Schmidt or Jessica Chung                                                |
|                                                              | sequencing_facility: 🕕          | QA_library1_INC                 |                                                                                   |
|                                                              |                                 | QA library2 DPS                 | • contact Tom Schmidt or Jessica Chung                                            |
|                                                              | sequencing_quote_number: 📵      |                                 |                                                                                   |
|                                                              | flowcell_id: 🕕                  |                                 |                                                                                   |
|                                                              | date sequencing completion: (1) |                                 |                                                                                   |
|                                                              |                                 |                                 |                                                                                   |
|                                                              | person_bioinformatics:          |                                 |                                                                                   |
|                                                              |                                 | If the name is not on the list  | t contact i om Schmidt of Jessica Chung                                           |
|                                                              | number_individuals: 🕕           |                                 |                                                                                   |
|                                                              | scientific_name_species1: 🕕     |                                 |                                                                                   |
|                                                              |                                 | If the species is not listed as | s an option, please contact Tom Schmidt or Jess Chung.                            |
|                                                              |                                 |                                 |                                                                                   |
| N. S. S. M. B. S. S. S. S. S. S. S. S. S. S. S. S. S.        |                                 |                                 |                                                                                   |

3. The **libraries** namespace has two document types: **libraries\_metadata** and **libraries\_storage**. Most of the relevant information is stored in **libraries\_metadata**. First select the name of the library from the drop-down list next to **radseq\_library\_name**. You may have to contact an admin (e.g. Tom Schmidt) to add your library to the list.

🚯 DESKTOP 🔻 🧧

|  | ъ |  |
|--|---|--|
|  |   |  |
|  |   |  |

| Collection: /projects/proj-hoffmann_data-1128.4.49/libraries                             |                              |                                                                                                    |  |  |  |  |  |
|------------------------------------------------------------------------------------------|------------------------------|----------------------------------------------------------------------------------------------------|--|--|--|--|--|
| 1. Name etc. 2. Shape 3. Metadata 4. Content                                             |                              |                                                                                                    |  |  |  |  |  |
| Metadata                                                                                 | scientific_name_species2: 🕕  | If the species is not listed as an option, please contact Tom Schmidt or Jess Chung.                                                                                                    |  |  |  |  |  |
| 1128.4.49:libraries_metadata       proj-hoffmann_data-       1128.4.49:libraries_storage | scientific_name_species3: () | If the species is not listed as an option, or if the library contains more than 3 species, please contact Tom Schmidt or Jess Chung.                                                                                                    |  |  |  |  |  |
|                                                                                          | common_name_species1: 🕕      | Asian Tiger Mosquito                                                                                                    |  |  |  |  |  |
|                                                                                          | common_name_species2: ()     | If the species is not listed as an option, please contact Tom Schmidt or Jess Chung.                                                                                                    |  |  |  |  |  |
|                                                                                          | common_name_species3: 🕕      | If the species is not listed as an option, or if the library contains more than three species, please contact Tom Schmidt or Jess Chung.                                                                                                    |  |  |  |  |  |
|                                                                                          | library_description: ()      | Library contains Albopictus collected from Vi<br>How were individuals selected for inclusion, what was the project aim, what chemistry was used in library construction, what body parts were used in<br>digestions, what size selection was performed, how many libraries were used for this project and what are they named, etc |  |  |  |  |  |
|                                                                                          | mol_type: 🕕                  | genomic DNA                                                                                                    |  |  |  |  |  |
|                                                                                          | raw_sequence_filename: 🕕     | foot_albo18_R1_001.fq   foot_albo18_R2_00<br>Paired end data will require two filenames. Please ensure this field is carefully completed, it is extremely important                                                                                                    |  |  |  |  |  |
|                                                                                          | raw_sequence_storage1: 🕕     | Stored on Hoffmann Mediaflux project: proj-h<br>e.g. Stored on Hoffmann Mediaflux Project: proj-hoffmann_data-1128.4.49                                                                                                    |  |  |  |  |  |
|                                                                                          | raw_sequence_storage2: 🕕     | Stored on Hoffmann Lab hard drive, Bio21 In<br>e.g. Stored on the Hoffmann Lab hard drive, Bio21 Incubator Building, G22.                                                                                                    |  |  |  |  |  |
|                                                                                          | raw_sequence_storage3: 🕕     | For example: Stored on the Hoffmann lab hard drive, G22. Files located at /home/tom/cairns/cairnsL1/. Stored at 2017-07-24                                                                                                    |  |  |  |  |  |
|                                                                                          |                              |                                                                                                    |  |  |  |  |  |
| Allow incomplete: (1) Allow invalid: (1)                                                 |                              |                                                                                                    |  |  |  |  |  |
| Revision History Notes:                                                                  |                              |                                                                                                    |  |  |  |  |  |

4. Of particular interest here are the storage elements **raw\_sequence\_storage1** and **2**. Every library must be stored in at least two places, and these should not be the same type of storage. The Hoffmann Lab has a hard drive set aside for storage of sequence data, and we have the **data** namespace in this Mediaflux project; this covers storage in two locations. A third location of your own choosing is optional.

| DESKTOP 🔻 🔘                                                  |                                                                                                   | server: connected | aaf:unimelb:toms [Tom Schmidt] |
|--------------------------------------------------------------|---------------------------------------------------------------------------------------------------|-------------------|--------------------------------|
|                                                              | Create Asset(s)                                                                                   |                   |                                |
| Collection: /projects/proj-hoffmann_data-1128.4.49/libraries |                                                                                                   |                   |                                |
| 1. Name etc.     2. Shape     3. Metadata     4. Content     |                                                                                                   |                   |                                |
| Metadata                                                     | library_tube_name: 🕕                                                                              |                   |                                |
| proj-notimann_data-<br>1128.4.49:libraries_metadata          | library_freezer:  Ibrary not retained                                                             |                   |                                |
| proj-hoffmann_data-<br>1128.4.49:libraries storace           | If not listed, contact Tom Schmidt or Jess Chung. If not retained, choose "Library not retained". |                   |                                |
|                                                              | library_freezer_shelf: 0                                                                          |                   |                                |
|                                                              | library_freezer_location: ()                                                                      |                   |                                |
|                                                              | Example: Pink box labelled 'RADseq mosquito libraries'                                            |                   |                                |
|                                                              |                                                                                                   |                   |                                |
|                                                              |                                                                                                   |                   |                                |
|                                                              |                                                                                                   |                   |                                |
|                                                              |                                                                                                   |                   |                                |
|                                                              |                                                                                                   |                   |                                |
|                                                              |                                                                                                   |                   |                                |
|                                                              |                                                                                                   |                   |                                |
|                                                              |                                                                                                   |                   |                                |
|                                                              |                                                                                                   |                   |                                |
|                                                              |                                                                                                   |                   |                                |
|                                                              |                                                                                                   |                   |                                |
|                                                              |                                                                                                   |                   |                                |
|                                                              |                                                                                                   |                   |                                |
|                                                              |                                                                                                   |                   |                                |
|                                                              |                                                                                                   |                   |                                |
|                                                              |                                                                                                   |                   |                                |
|                                                              |                                                                                                   |                   |                                |
|                                                              | Allow incomplete:      Allow invalid:      Allow invalid:                                         |                   |                                |
| Revision History Notes:                                      | 1                                                                                                 |                   |                                |

5. Finally, the **libraries\_storage** document contains information on the physical location of the library, if kept. Once you have finished, press "Create" in the bottom right hand corner to finish creating the asset.